ภาคผนวก ก

วิธีการติดตั้ง ระบบ

## 1.วิธีการติดตั้ง Visual Studio Ultimate 2013

1. ถ้าสามารถติดตั้งได้จะขึ้นหน้าจอดังรูป

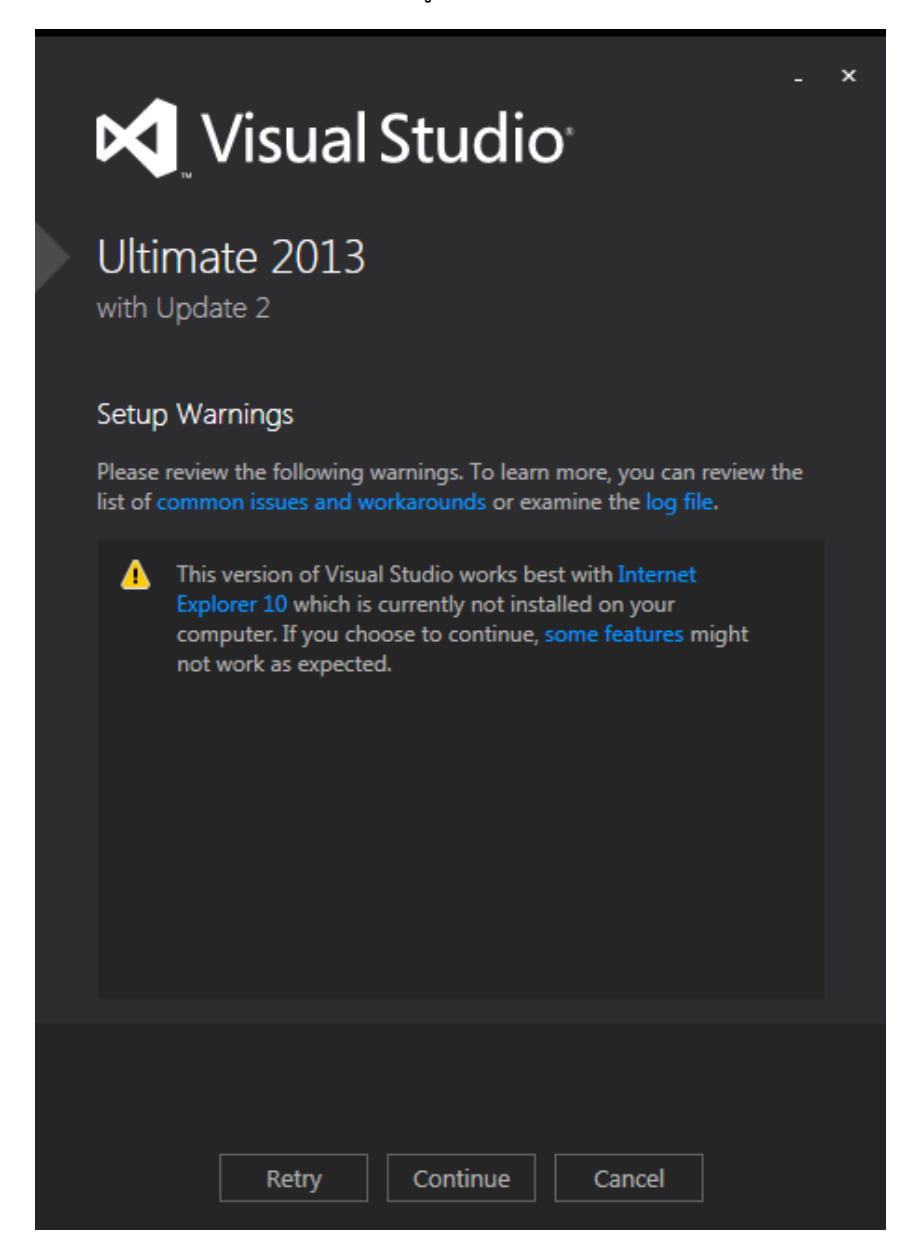

ภาพที่ ก- 1

2. เลือก I agree... และ Install ตามลำดับ

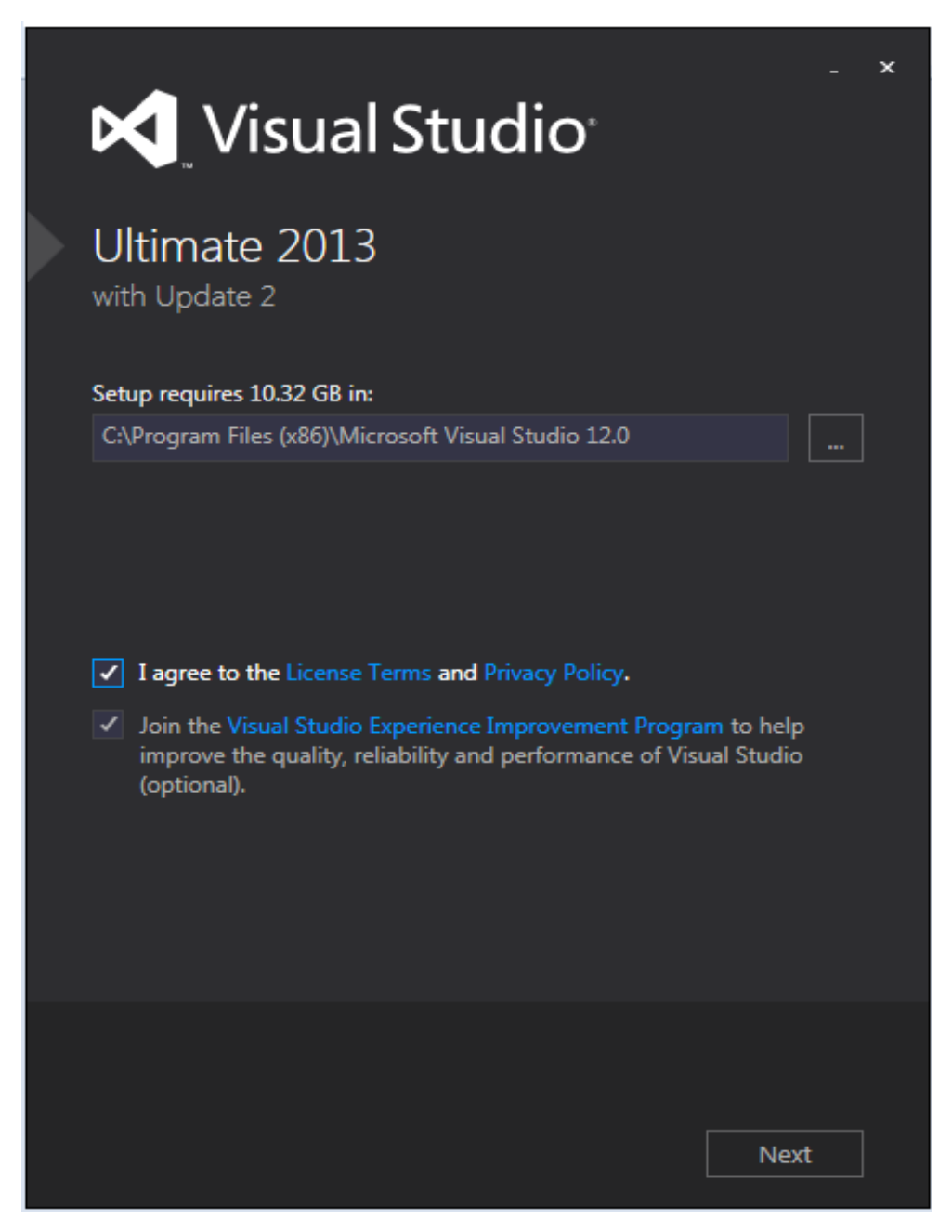

การติดตั้งอาจจะต้องใช้เวลา 30 - 90 นาที ขึ้นอยู่กับความเร็วของอินเตอร์เน็ตที่ใช้ในการ
Download

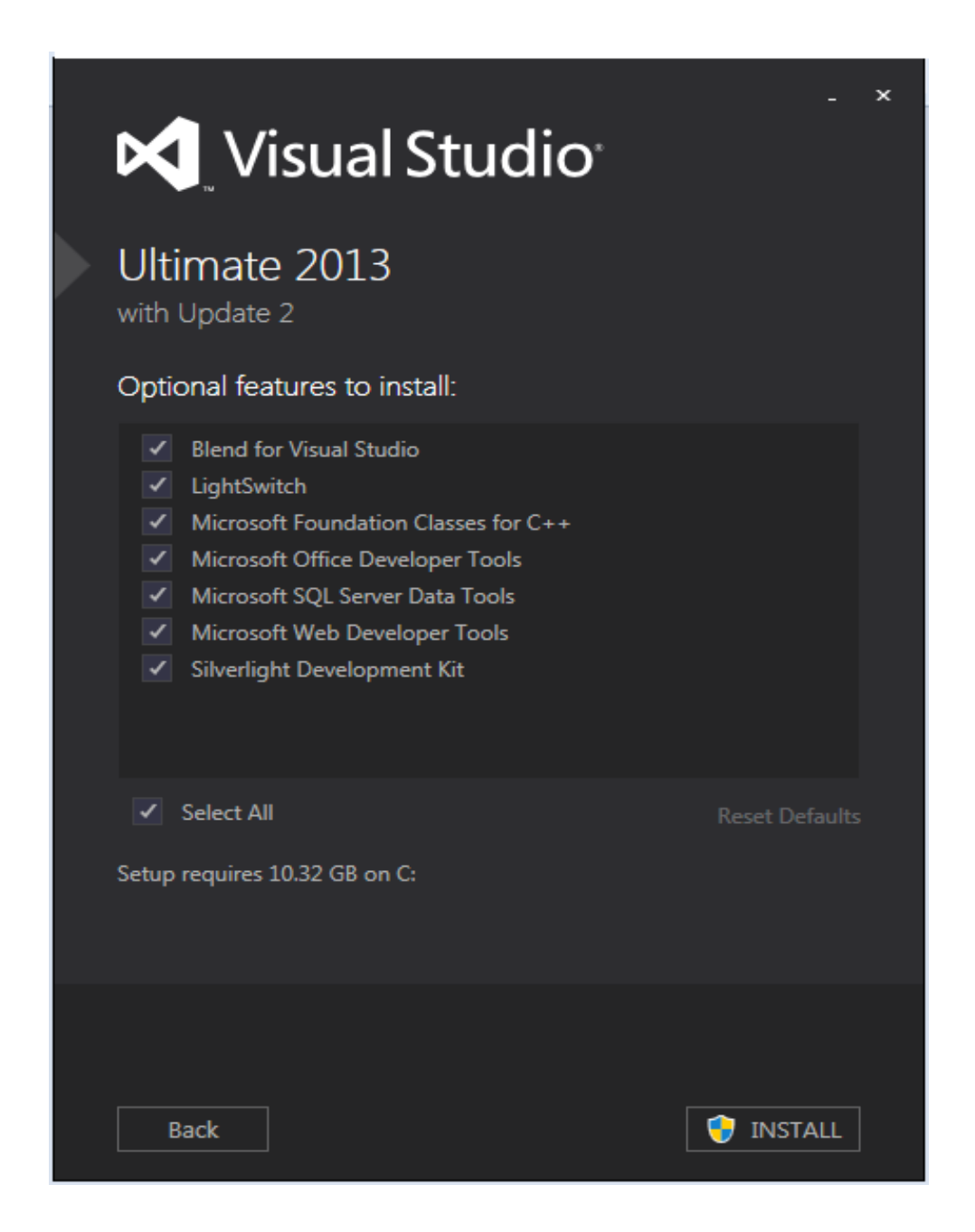

## 4. กำลังติดตั้ง

| Visual Studio <sup>.</sup>      | × |
|---------------------------------|---|
| Ultimate 2013<br>with Update 2  |   |
| Acquiring:                      |   |
|                                 |   |
| Applying:                       |   |
| Creating a system restore point |   |
|                                 |   |
|                                 |   |
|                                 |   |
|                                 |   |
|                                 |   |
| Cancel                          |   |

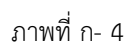

5. หลังจากที่ติดตั้งแล้วจะต้องทำการ Restart เครื่อง 1 รอบ

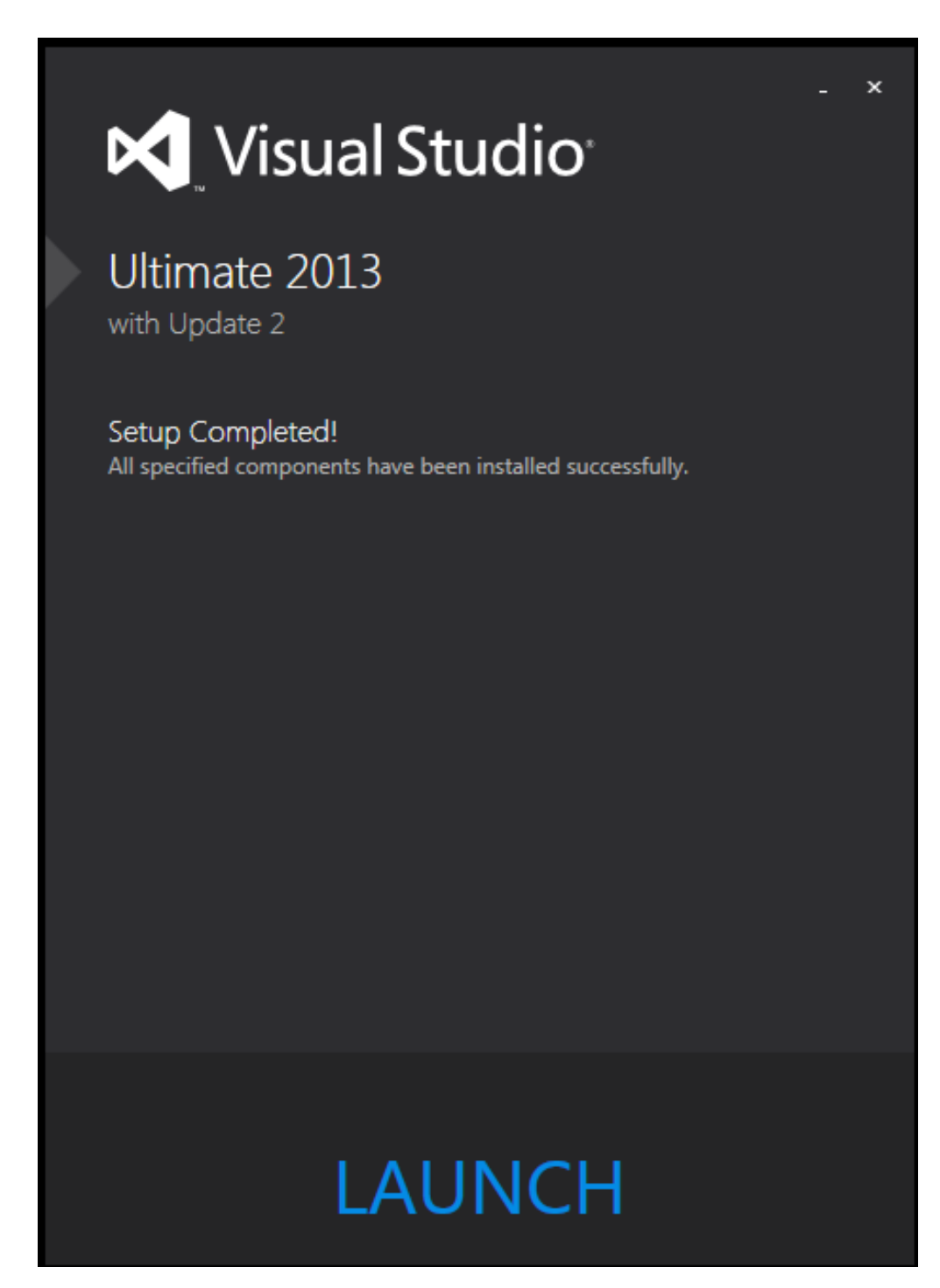

ภาพที่ ก- 5

6. ในขั้นตอนนี้สามารถทำการ Sign in หรือเลือก Not not, maybe later

| Visual Studio                                                                                                    |
|----------------------------------------------------------------------------------------------------|
| Welcome. Sign in to Visual Studio.                                                                                                  |
| Visual Studio will automatically keep you signed in, sync your<br>settings between devices, and connect to online developer service |
| Learn more                                                                                                    |
|                                                                                                    |
|                                                                                                    |
|                                                                                                    |
|                                                                                                    |
|                                                                                                    |
|                                                                                                    |
| Sign in<br>Not now, maybe later.                                                                                                    |
| By signing in, you agree to the Team Foundation Services<br>Terms of Use and Privacy Statement                                      |
|                                                                                                    |

ภาพที่ ก- 6

7. รอสักครู่ก็จะเข้าสู่หน้าจอหลักของโปรแกรม Visual Studio Ultimate 2013

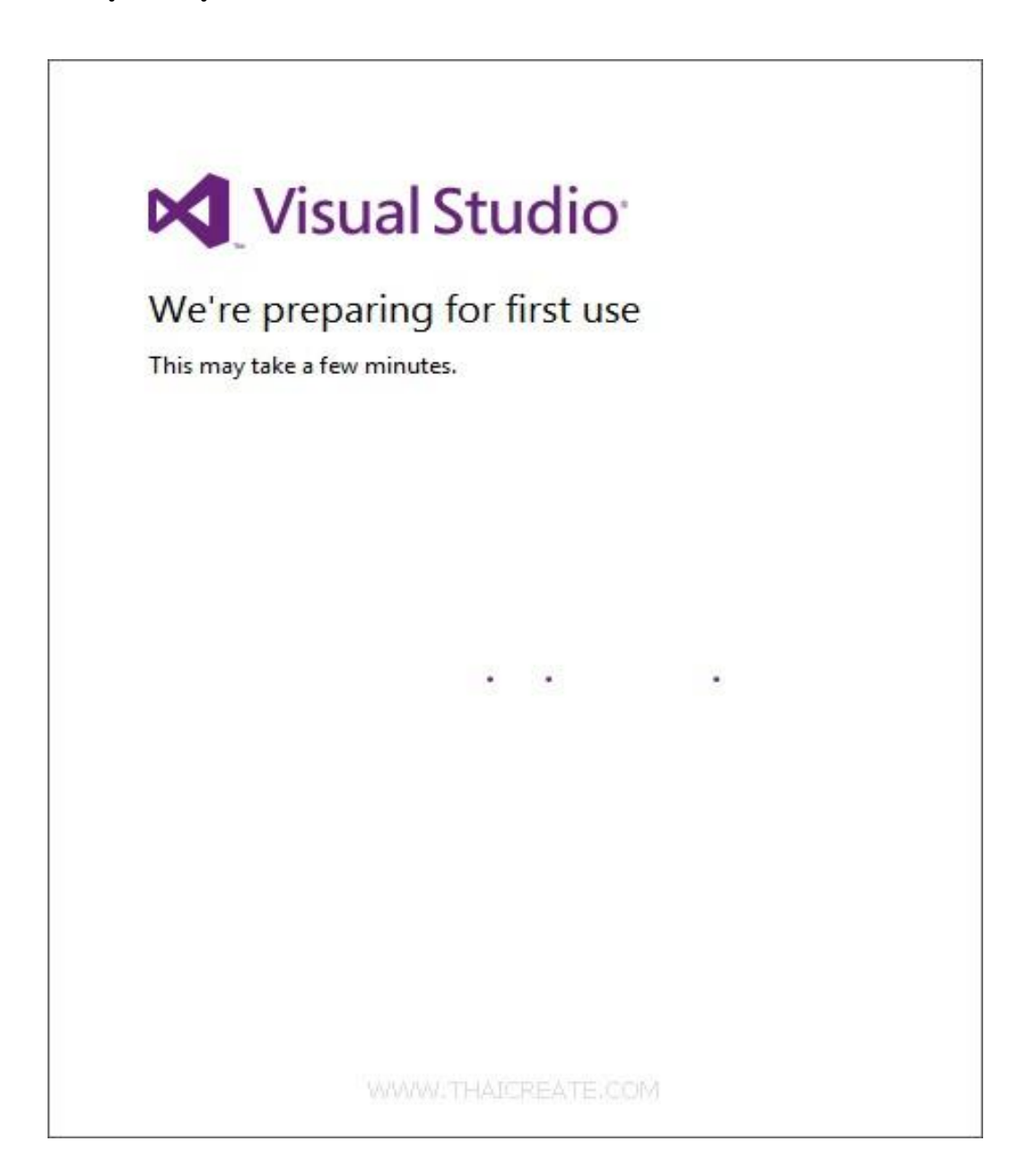

## 2.วิธีติดตั้ง photoshop-cs6

หลังจาก Download Photoshop CS6 รุ่นทดลองใช้ได้ 30 วันมาแล้ว ในบทความนี้เราจะเริ่มติดตั้ง โปรแกรม Photoshop CS6 กันเลยครับ เริ่มจากเข้าไปยังโฟลเดอร์ของ Photoshop ตามภาพด้านล่าง ดับเบิ้ลคลิก Set-up

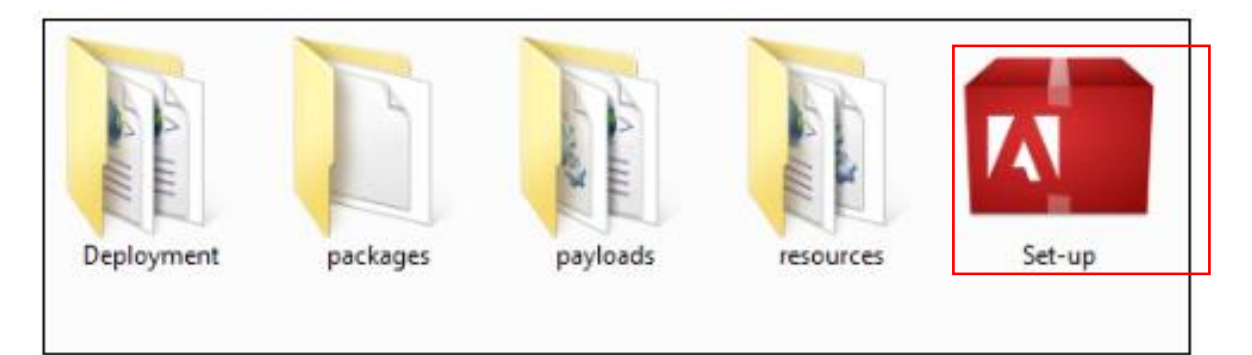

## ภาพที่ ก- 8ดับเบิลคลิก Set-up

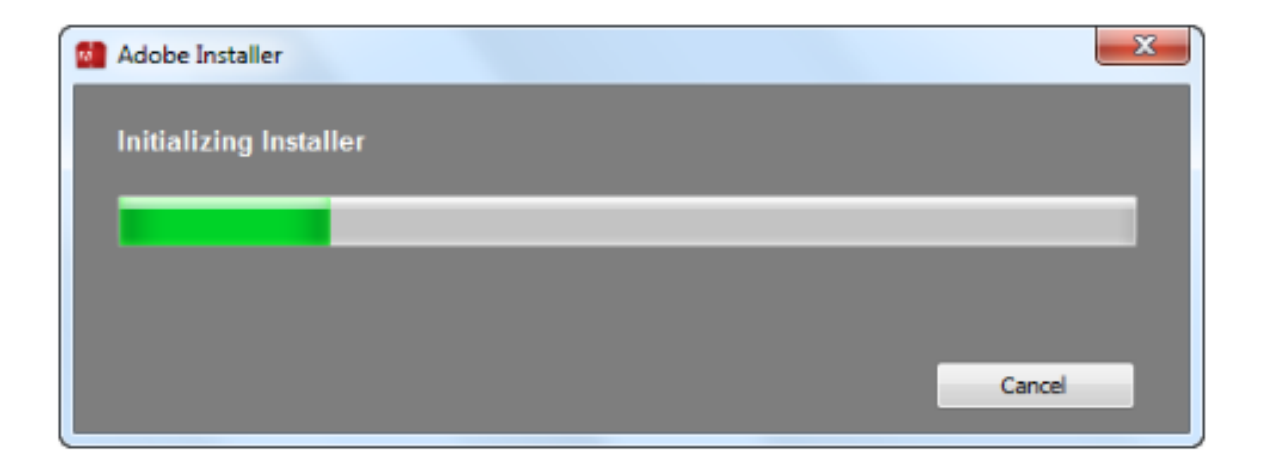

ภาพที่ ก- 9เข้าสู่กระบวนการเริ่มต้นสำหรับการติดตั้ง Photoshop CS6

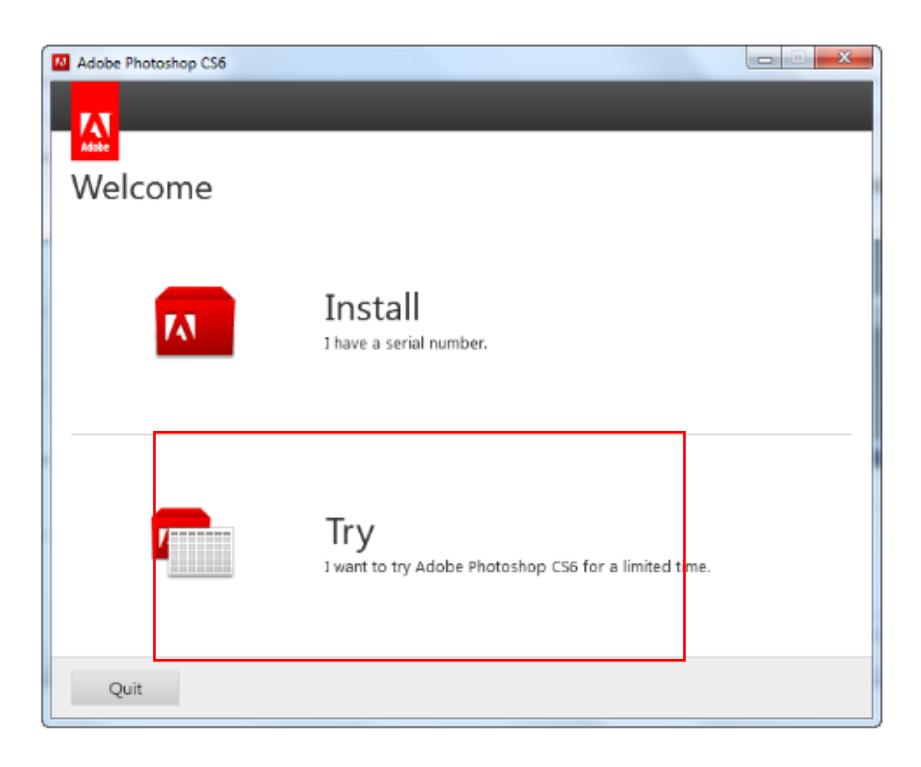

ภาพที่ ก- 10เมื่อปรากฏหน้าต่างตามภาพด้านล่างคลิกปุ่ม Try

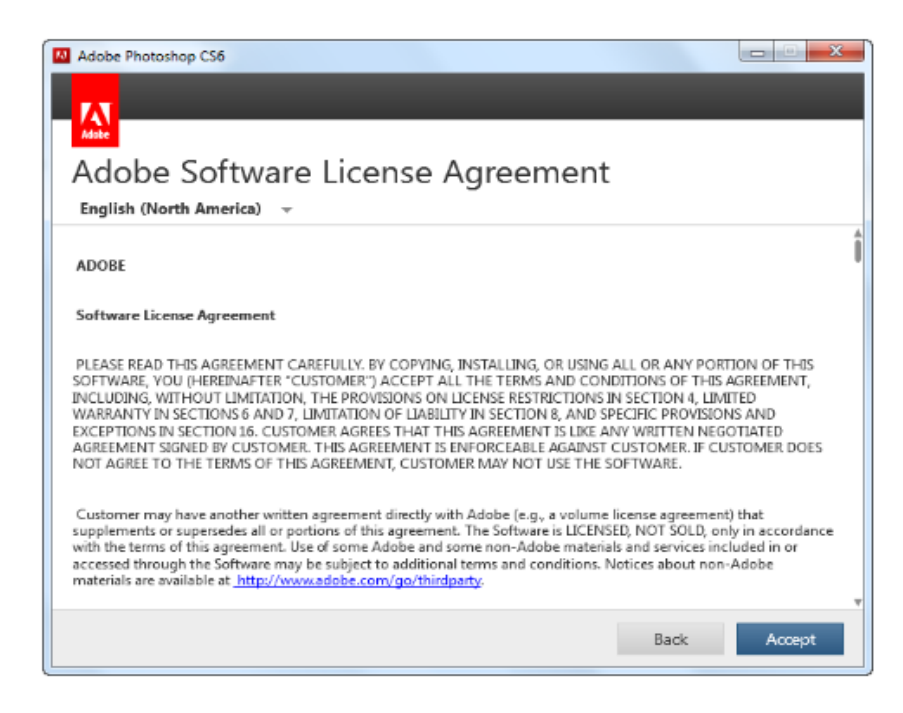

ภาพที่ ก- 11คลิกปุ่ม Accept

| Adobe Photoshop CS6                                                                                                    |  |  |  |  |  |
|----------------------------------------------------------------------------------------------------|--|--|--|--|--|
|                                                                                                    |  |  |  |  |  |
| Adde                                                                                                    |  |  |  |  |  |
| Sign In Required                                                                                                    |  |  |  |  |  |
| Please sign in with your Adobe ID to start your trial for Adobe Photoshop CS6.                                                                                                    |  |  |  |  |  |
| Terms and conditions for trial software.<br>We may ask you to provide us with optional information so that we can tailor content for you. You can turn<br>off this customized content at any time by going to the Privacy Settings located on the trial experience<br>screen. |  |  |  |  |  |
| For information about data we collect about your use of the product, and how Adobe uses that data,<br>including how we market to your interests, click here and see the Adobe Online Privacy Policy.                                                                          |  |  |  |  |  |
|                                                                                                    |  |  |  |  |  |
|                                                                                                    |  |  |  |  |  |
|                                                                                                    |  |  |  |  |  |
|                                                                                                    |  |  |  |  |  |
|                                                                                                    |  |  |  |  |  |
|                                                                                                    |  |  |  |  |  |
| Back Sign in                                                                                                    |  |  |  |  |  |

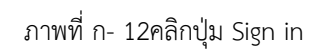

| Adobe Photoshop CS6                                                                                                    |                    |  |  |  |  |
|----------------------------------------------------------------------------------------------------|--------------------|--|--|--|--|
| Sign In<br>You must sign in with an Adobe ID.<br>Adobe ID (Email Address)<br>ninetechno@gmail.com<br>Password<br><br>Your credentials will be stored on this device. | Create an Adobe ID |  |  |  |  |
| Trouble signing in?                                                                                                    | Cancel Sign In     |  |  |  |  |

ภาพที่ ก- 13กรอก Adobe ID ที่เราได้ทำการสมัครตั้งแต่ตอน

Download File เมื่อเสร็จเรียบร้อยแล้วคลิกปุ่ม Sign in

| Adobe Photoshop CS6                   |                                                       |        |                                              |
|---------------------------------------|-------------------------------------------------------|--------|----------------------------------------------|
| A A A A A A A A A A A A A A A A A A A |                                                       |        |                                              |
| Options                               |                                                       |        |                                              |
| Ps Adobe Photoshop CS6                |                                                       | 1.9 G8 | Click a product name to<br>customize options |
| Language:<br>English (North 👻         | Total Install:<br>Location:<br>C:\Program Files\Adobe | 1.9 GB | 113.3 GB Available                           |
|                                       |                                                       |        | Back Install                                 |

ภาพที่ ก- 14คลิกปุ่ม Install

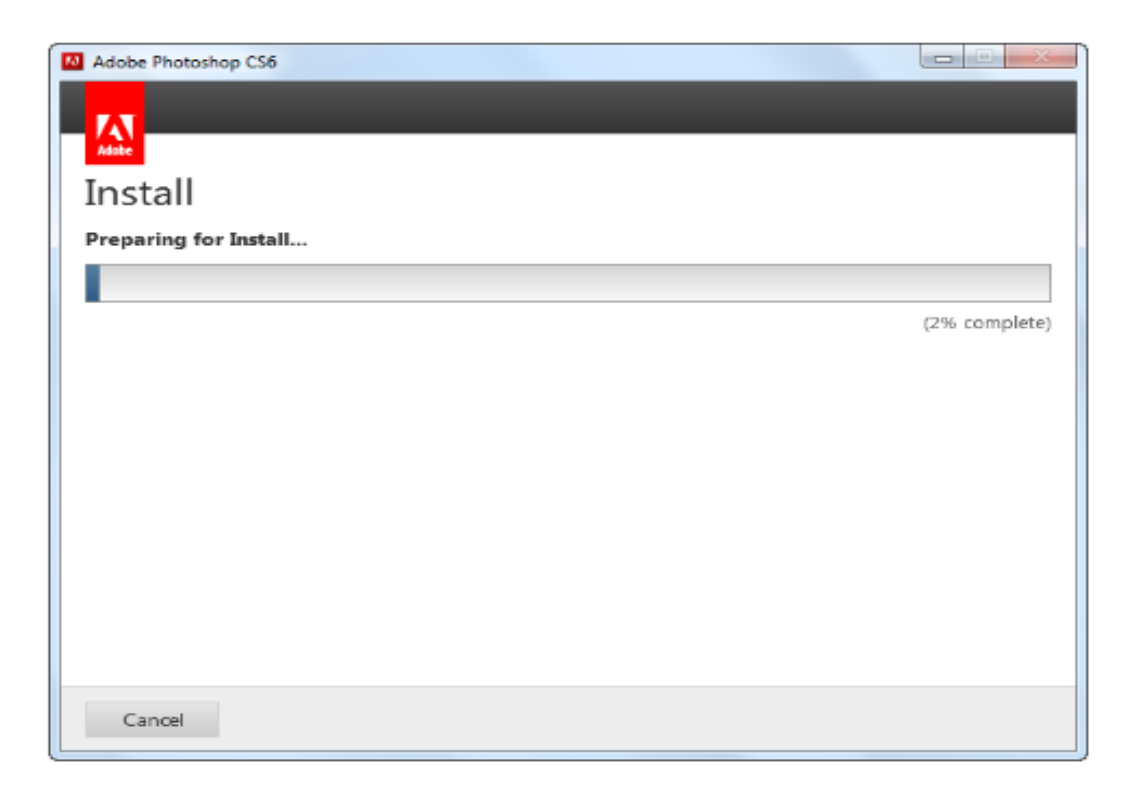

ภาพที่ ก- 15รอจนกว่าจะทำการติดตั้งเสร็จ

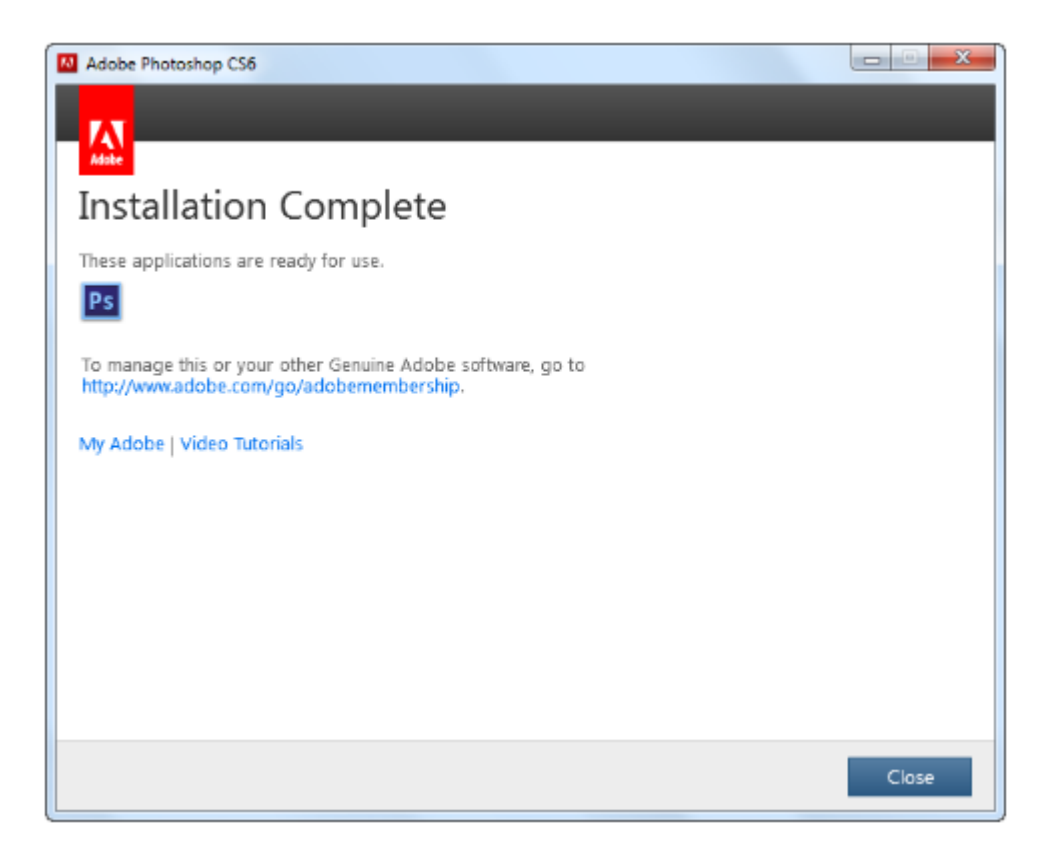

ภาพที่ ก- 16ปรากฏหน้าต่าง Installation Complete เป็นอันเสร็จเรียบร้อย